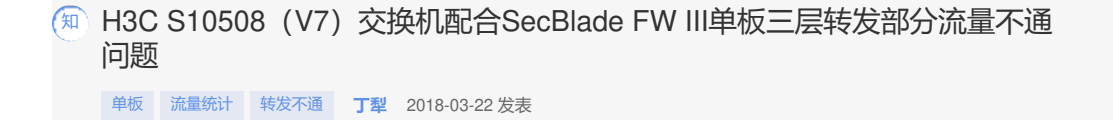

现场采用两台S10508交换机IRF2 + 两块SecBlade FW 插卡组网部署,如下图所示:

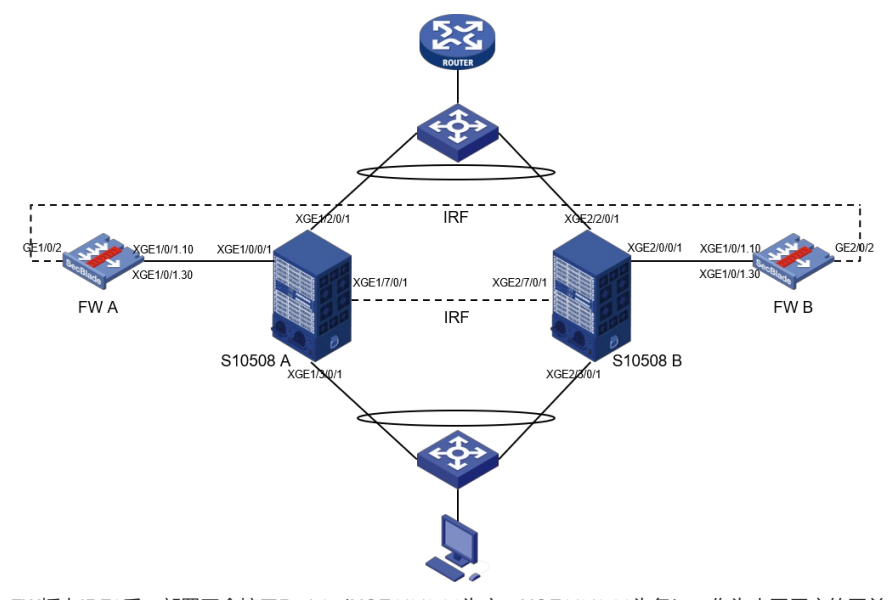

FW插卡IRF2后,部署冗余接口Reth3(XGE1/0/1.30为主,XGE2/0/1.30为备),作为内网用户的网关;部署冗余接口Reth2(XGE1/0/1.10为主,XGE2/0/1.10为备),作为与S10508三层互联接口。 S10508 IRF2后,部署二层聚合口(XGE1/3/0/1和XGE2/3/0/1为聚合成员接口),保证内网终端流量进入S10508设备后二层转发给FW插卡Reth3接口;部署三层聚合接口(XGE1/2/0/1和XGE2/2/0/1为 聚合成员接口),保证FW将流量从Reth2接口发给S10508互联三层SVI接口后,三层转发给上游路由器。

当管理员基本转发部署操作完成后,按照部署方式,内网终端访问外网流量走向为下图所示:

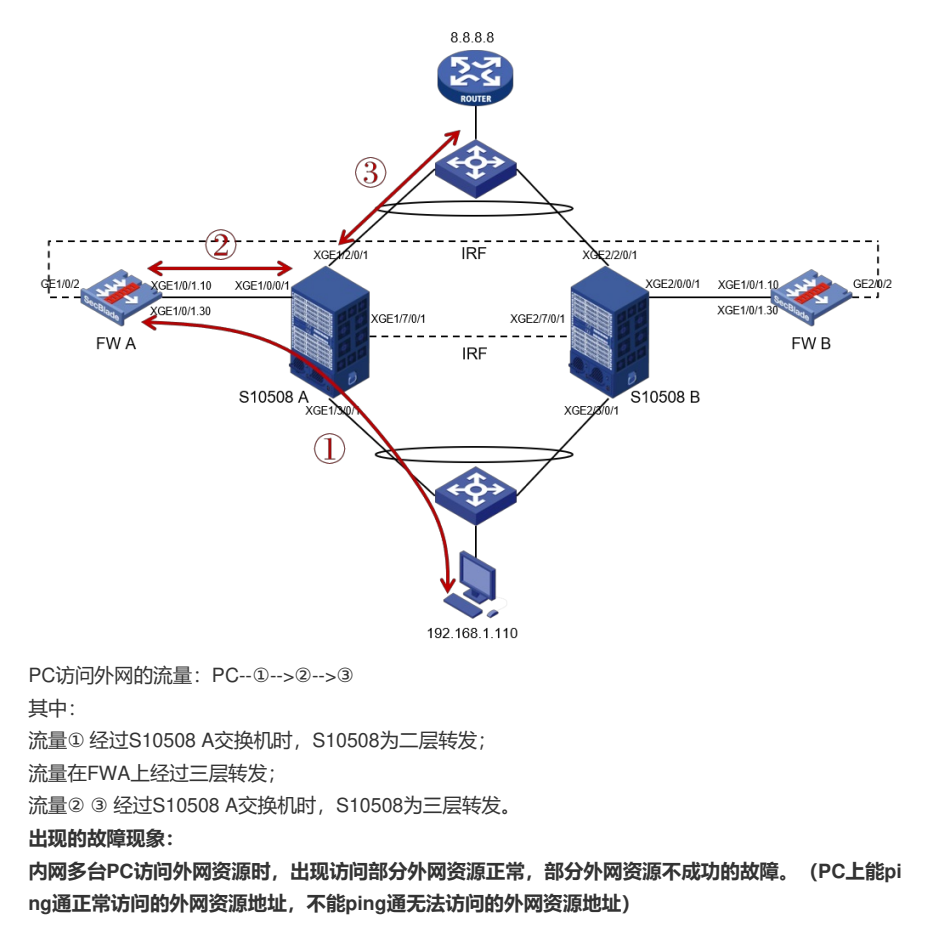

量统计的方法,缩小定位的范围(对于交换机部署流量统计的方法可参考<u>http://kms.h3c.com/View.asp</u>x?id=41506案例,本案例中不再重复介绍)。

对于从内到外的流量,分别在下图S10508交换机蓝圈接口上部署流量统计:

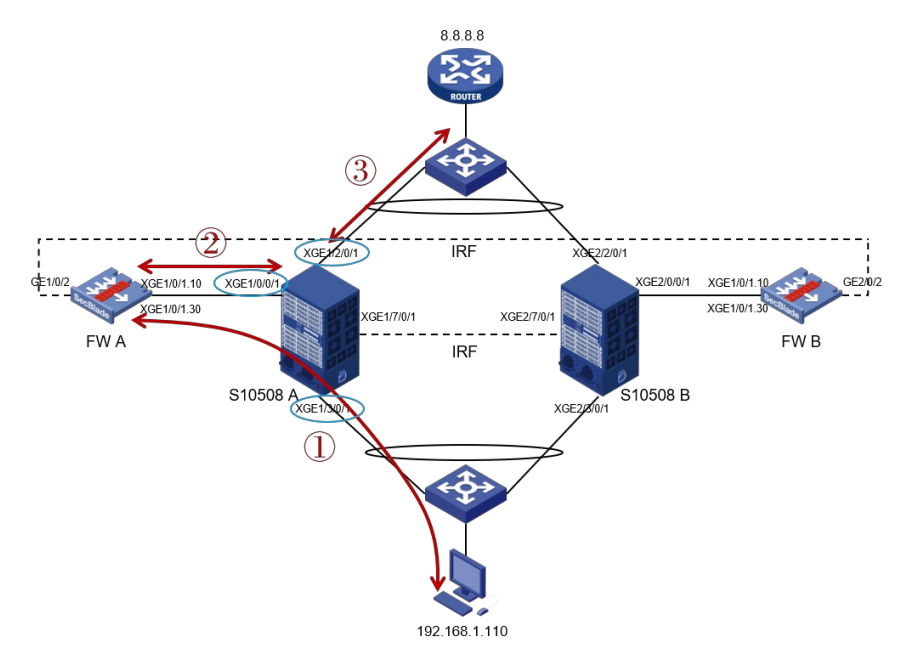

当在蓝圈接口部署流量统计Qos策略后,根据统计结果,PC无法访问某外网资源时可得出如下结论:

1、PC发出N个报文, S10508 XGE1/3/0/1收到了N-M个报文,说明有M个报文被S10508下游内网丢弃;

2、PC发出N个报文,S10508 XGE1/3/0/1收到N个报文,XGE1/0/0/1仅发出N-M个报文,说明有M个报文被S10508丢弃(S10508存在故障);

3、PC发出N个报文, S10508 XGE1/3/0/1收到N个报文, XGE1/0/0/1发出N个报文, 但XGE1/0/0/1收 到N-M个报文, 说明有M个报文被FW A丢弃(FW A存在故障);

4、PC发出N个报文, S10508 XGE1/3/0/1收到N个报文, XGE1/0/0/1发出N个报文, XGE1/0/0/1收到 N个报文, XGE1/2/0/1发出N-M个报文, 说明有M个报文被S10508丢弃(S10508存在故障);

5、PC发出N个报文,S10508 XGE1/3/0/1收到N个报文,XGE1/0/0/1发出N个报文,XGE1/0/0/1收到 N个报文,XGE1/2/0/1发出N个报文,说明丢包位于S10508上游的网络中。

管理员实际测试发现,内网PC (192.168.1.110)无法ping通外网资源8.8.8.8后,查看S10508交换机 流量统计结果为:

PC发送5个ICMP请求后,XGE1/3/0/1 inbound方向统计到5个报文,XGE1/0/0/1 inbound/outbound 方向分别统计到5个报文,XGE1/2/0/1 outbound方向统计到0个报文。由此统计结果,可确认造成内 网PC (192.168.1.110)无法ping通外网资源8.8.8.8的原因为,S10508交换机将报文丢弃。

<S10508>display qos policy interface Interface: Ten-GigabitEthernet1/0/0/1

Direction: Inbound Policy: 1 Classifier: 1 Operator: AND Rule(s) : If-match acl 3500 Behavior: 1 Accounting enable: 5 (Packets)

Interface: Ten-GigabitEthernet1/2/0/1 Direction: Outbound Policy: 1 Classifier: 1 Operator: AND Rule(s): If-match acl 3500 Behavior: 1 Accounting enable: 0 (Packets) 对于分布式交换机存在跨板流量转发丢包时(流量从Slot0 XGE1/0/0/1到Slot1 XGE1/2/0/1),进一步 需要明确报文具体丢弃在哪个业务板上(是Slot 0还是SLot 1)。因此需要管理人员明确不同单板在交 换机内部的互联方式,同时在S10508部署交换机内部流量统计策略(查看甲板内部连接,及内部流量统计方法,可参考<u>http://kms.h3c.com/View.aspx?id=52324</u>案例,本案例中不再重复介绍)。 通过查看S10508 Slot0与Slot1之间的内部结构,可得到下面的连接示意图:

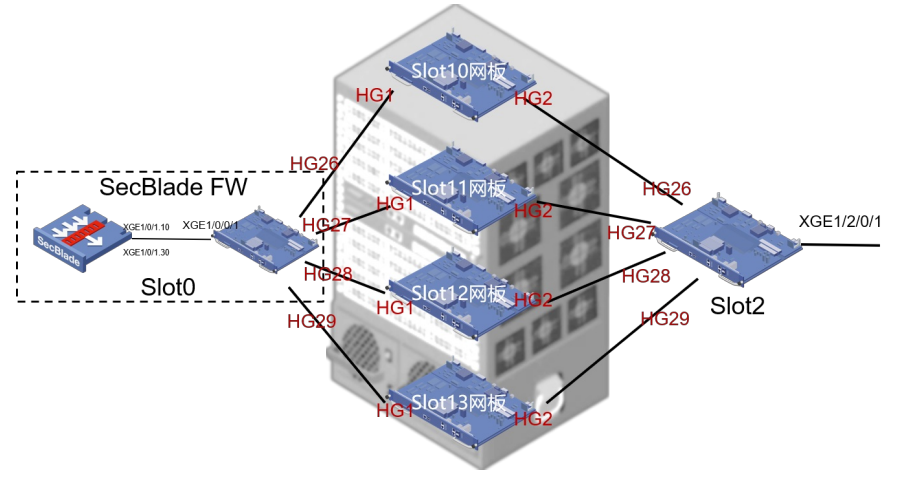

## 其中:

1、Slot 0 SecBlade FW III分为前插卡 (FW左)和后插卡 (交换板卡右),前后插卡通过内部连接线 (单板外观上无法看到) 互联。在S10508设备上查看到的XGE1/0/0/1接口为后插卡上的接口,其与前 FW插卡XGE1/0/1接口内部互联。

2、Slot 0 SecBlade FW III后插卡,通过内部HG接口(HG26、HG27、HG28、HG29)分别与交换机 Slot10、11、12、13交换网板的HG1接口互联,实现流量跨单板转发。

3、Slot 2交换业务单板,通过内部HG接口(HG26、HG27、HG28、HG29)分别与交换机Slot10、 11、12、13交换网板的HG2接口互联,实现流量跨单板转发。

对于Slot 0 FW前插卡转发出来的流量,需要从Slot 2 XGE1/2/0/1接口转发出去,其内部流量走向应为下图蓝色线路所示: (①②③④路径随机选择一条路径转发)

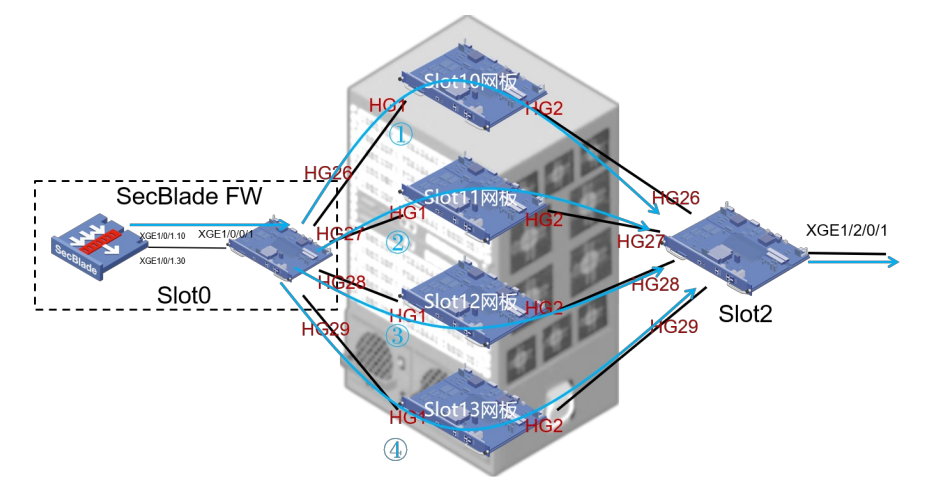

通过之前在S10508交换机物理接口上部署流量统计发现XGE1/0/0/1接口收到了5个报文,但是从XGE 1/2/0/1发出了0个报文的情况,再结合单板硬件内部互联HG接口互联的拓扑,分别在如下HG接口上部 署统计策略,进一步明确报文丢弃在哪个硬件模块上(具体部署内部流量统计方法,可参考http://kms. h3c.com/View.aspx?id=52324案例,本案例中不再重复介绍): Slot 0后插卡HG26、HG27、HG28、HG29的outbound方向; Slot10、Slot11、Slot12、Slot13 HG1的inbound方向; Slot10、Slot11、Slot12、Slot13 HG1的inbound方向; Slot2插卡HG26、HG27、HG28、HG29的inbound方向; Slot2插卡HG26、HG27、HG28、HG29的inbound方向。 **通过部署内部流量统计,并查看相关流量转发不通后的,内部统计结果,发现Slot 0 HG26、HG27、HG28、HG29**0

[S10508-probe]debug qacl show packet pattern chassis 1 slot 0 chip 0 28 out

Acl-Type Statistics based PktPattern, Stage EFP, SinglePort, Installed, Active Prio Mjr/Sub 256/3, Group 9 [9], Slice/Idx 1/1, Entry 1348, Single: 257 Rule Match ------Out Port: 28 //HG28接口 Source IP: 192.168.1.110, 255.255.255.255

Dest IP: 8.8.8.8, 255.255.255.255

\_\_\_\_\_

Actions ------

Account mode packets, green and non-green Accounting: Hi 0, LO 0 //统计为0

[S10508-probe]debug qacl show packet pattern chassis 1 slot 0 chip 0 26 out \_\_\_\_\_ Acl-Type Statistics based PktPattern, Stage EFP, SinglePort, Installed, Active Prio Mjr/Sub 256/3, Group 9 [9], Slice/Idx 1/0, Entry 1347, Single: 256 Rule Match ------Out Port: 26 //HG26接口 Source IP: 192.168.1.110. 255.255.255.255 Dest IP: 8.8.8.8, 255.255.255.255 Actions ------Account mode packets, green and non-green Accounting: Hi 0, LO 0 //统计为0 [S10508-probe]debug qacl show packet pattern chassis 1 slot 0 chip 0 27 out Acl-Type Statistics based PktPattern, Stage EFP, SinglePort, Installed, Active Prio Mjr/Sub 256/3, Group 9 [9], Slice/Idx 1/2, Entry 1349, Single: 258 Rule Match ------Out Port: 27 //HG27接口 Source IP: 192.168.1.110, 255.255.255.255 Dest IP: 8.8.8.8, 255.255.255.255 Actions ------Account mode packets, green and non-green Accounting: Hi 0, LO 0 //统计为0 [S10508-probe]debug qacl show packet pattern chassis 1 slot 0 chip 0 29 out \_\_\_\_\_ Acl-Type Statistics based PktPattern, Stage EFP, SinglePort, Installed, Active Prio Mjr/Sub 256/3, Group 9 [9], Slice/Idx 1/3, Entry 1350, Single: 259 Rule Match ------Out Port: 29 //HG29接口 Source IP: 192.168.1.110, 255.255.255.255 Dest IP: 8.8.8.8, 255.255.255.255 Actions ---Account mode packets, green and non-green Accounting: Hi 0, LO 0 //统计为0 由上述统计结果,便可明确相关报文被Slot 0 FW后插卡所丟弃。 由于故障流量(内网访问外网不通的流量)在S10508交换机上为三层转发,因此当锁定了报文丢弃的 相关硬件后,管理员需要查看相关硬件(插卡)的三层转发资源是否足够。 在S10508上通过debug l3intf-drv show statistics chassis 1 slot 0 命令进行查看: [S10508-probe]probe //进入诊断视图 [S10508-probe]debug l3intf-drv show statistics chassis 1 slot 0 //查看1框slot0 (FW后插卡) 三层资源 使用情况 \*\*\*\*\*\*\* - L3INTF Statistics Chassis 1 Slot 0 \_\_\_\_\_ PInfo: LM=0 U=0 CNT=0 C=0(1207011) Dpc: L3=0 VX=0 EVX=0 Dba: L3=0 VX=0 EVX=0 \*\*\*\*\*\* - ARP SPECIFICATION: 16384 COUNT: 0 NHCOUNT: 61 - IPV4 ROUTE SPECIFICATION: 65536 //该单板具有65535条IPv4路由资源

6To4 RELAY COUNT: 0

COUNT: 65536 //当前单板已使用65535条IPv4路由资源

- ND

SPECIFICATION: 8192

 COUNT:
 0

 · IPV6 ROUTE
 8192

 SPECIFICATION:
 56

 · ARP LOCATION:
 ARP&DEFIP

 · ND LOCATION:
 ND

 · IPV4 PROXY MODE:
 NO PROXY

 · IPV6 PROXY MODE:
 NO PROXY

Notes: One IPv6 record equals two IPv4 records.

## 通过上述命令查看,发现Slot0 FW (后插卡)的IPv4路由资源已经被用完,因此就会造成部分三层转发流量不通。

观察S10508交换机的运行模式(dis playswitch-mode status ),发现chassis 1 slot 0单板采用了缺省的混杂(MIX-Bridging-Routing)运行模式:

<S10508>dis switch-mode status chassis 1 LPU switch mode: Slot Current Config 0 MIX NONE

.....

.....

在MIX混杂模式下单板仅能提供64K的FIB IPv4转发资源,因此需要管理员通过命令将slot 0单板模式 修改为Routing模式,增大IPv4转发资源数量到128K,来满足实际网络的需要。

在S10508交换机上,调整单板转发模式,重启相关单板,使模式修改生效后,问题得以解决。 [S10508]switch-mode routing chassis 1 slot 0

[S10508]switch-mode routing chassis 2 slot 0 //FW插卡在两个S10508机框上均部署,且进行了IRF2

,转发资源表项会同步,因此2框对应的单板也需要调整

对于交换机网络转发丢包问题,可采用如下排查部署,先流量统计缩小故障范围,再检查转发资源数 量的方式进行排查:

1、Qos流量统计<u>http://kms.h3c.com/View.aspx?id=41506</u>

2、内部流量统计http://kms.h3c.com/View.aspx?id=52324

3、检查单板硬件转发资源数量